# Temperature central unit 674 56

Instrukcja instalacji

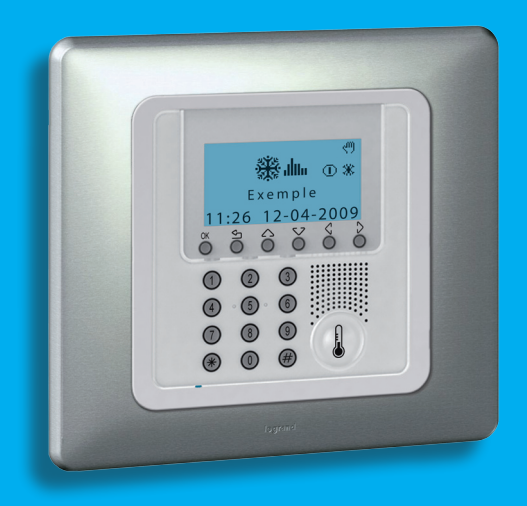

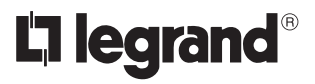

11/11-01 PC

# Spis treści

| 1 - Wstęp                                                   | 4  |
|-------------------------------------------------------------|----|
| 1.1 - Ostrzeżenia i wskazówki                               | 4  |
| 1.2 - Zawartość opakowania                                  | 4  |
| 2 - Instalacja                                              | 5  |
| 2.1 - Tylny widok Jednostki Kontroli                        | 5  |
| 2.2 - Podłączenie baterii                                   | 6  |
| 2.3 - Instalacja jednostki                                  | 6  |
| 3 - Pierwsze uruchomienie                                   | 7  |
| 3.1 - Wybór języka                                          | 7  |
| 3.2 - Nauka stref                                           | 8  |
| 3.3 - Konfiguracja Aktuatorów (urządzeń wykonawczych) stref | 9  |
| 3.4 - Konfiguracja pomp                                     | 11 |
| 3.5 - Ustawianie Daty i Godziny                             | 13 |
| 3.6 - Ustawienie systemu Lato/zima                          | 14 |
| 4 - Programowanie                                           | 15 |
| 4.1 - Programowanie z komputera osobistego                  | 15 |
| 5 - Menu główne                                             | 16 |
| 5.1 - Obsługa                                               | 16 |
| Załącznik                                                   | 31 |
| Rozwiązywanie problemów                                     | 32 |

### 1 - Wstęp

#### 1.1 - Ostrzeżenia i wskazówki

Zanim rozpocznie się instalację, niniejsza instrukcja powinna być uważnie przeczytana, ponieważ gwarancja zostaje automatycznie unieważniona w przypadku zaniedbania, błędnego manewru lub niewłaściwego użytkowania albo manipulowania nieupoważnionych osób przy obwodzie. Co więcej, zostaje unieważniona, jeśli szkoda nastąpi z powodu silnych, przypadkowych skoków napięcia w sieci zasilania. Tak więc jeśli Jednostka Kontroli jest zainstalowana w miejscu wystawionym na działanie gwałtownych wyładowań atmosferycznych (burze), na linii zasilania musi być zainstalowana odpowiednia osłona, która musi być połączona z ziemią z zachowaniem najściślejszych możliwych rygorów i zgodnie ze standardami IEC.

#### 1.2 - Zawartość opakowania

Zestaw Jednostki kontroli zawiera:

- Jednostkę kontroli temperatury 674 56.
- Instrukcję instalacji.
- Podręcznik użytkowania.
- CD-ROM zawierający oprogramowanie ThermoConfig i instrukcje w formacie PDF.

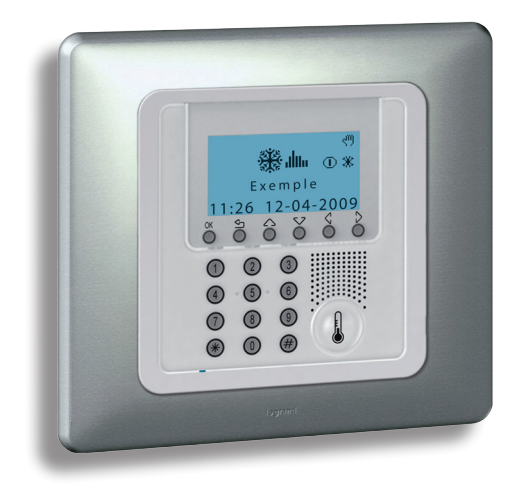

### 2 - Instalacja

### 2.1 - Tylny widok Jednostki Kontroli

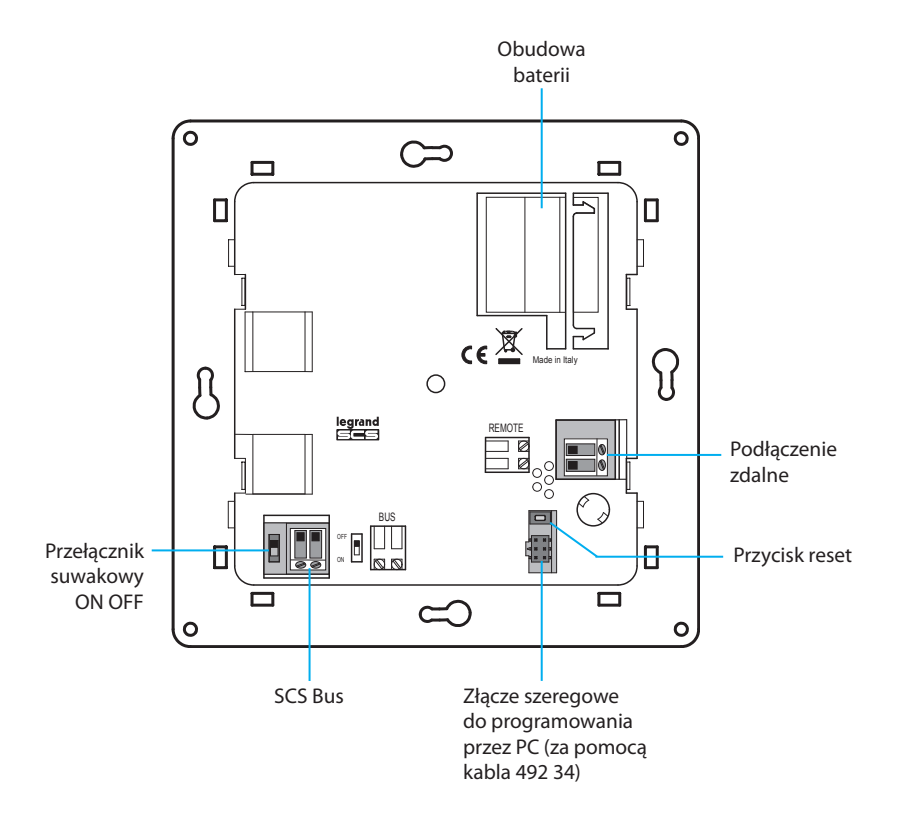

### 2 - Instalacja

### 2.2 - Podłączenie baterii

Podłącz baterię do złącza z zachowaniem biegunowości oznaczonych wewnątrz obudowy.

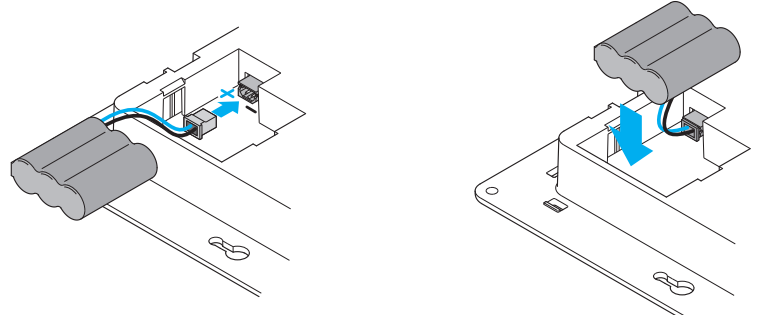

### 2.3 - Instalacja jednostki

Po wykonaniu wszystkich podłączeń przykręć Jednostkę do podstawy. Uważaj, aby nie uszkodzić przewodów.

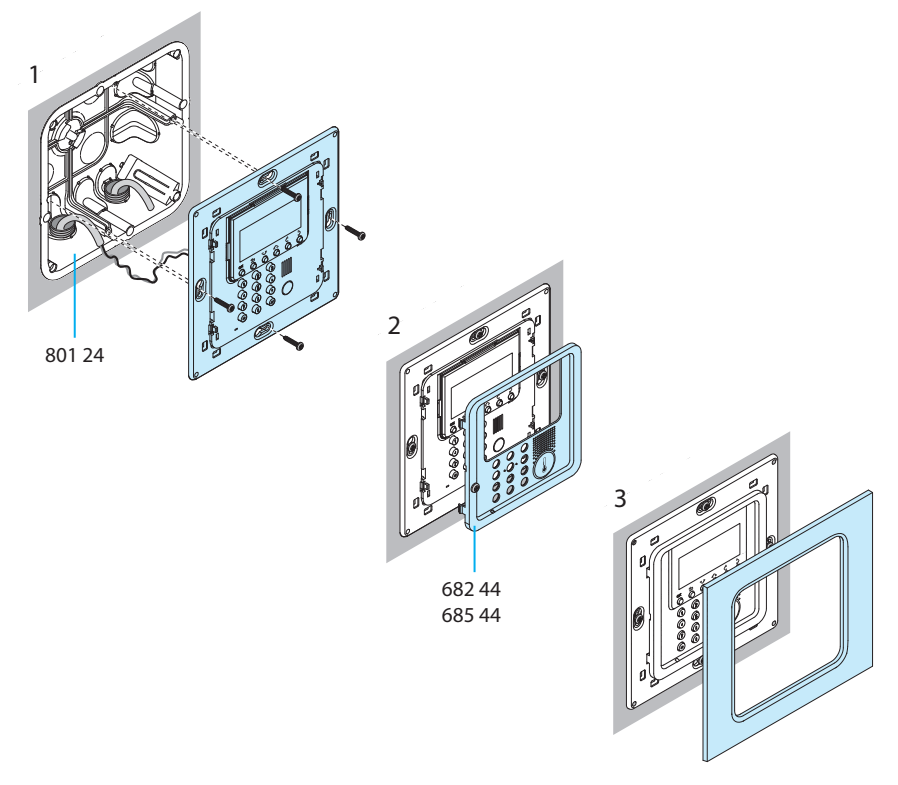

Kiedy Jednostka Kontroli jest uruchomiona po raz pierwszy, pokazuje menu Obsługi z zaznaczoną funkcją **Języka**.

Aby aktywować Jednostkę Kontroli i uczynić ją zdolną do działania:

- Wybierz Język.
- Wykonaj naukę stref Szukanie strefy
- Skonfiguruj Siłowniki stref.
- Skonfiguruj Pompy stref.
- Wprowadź godzinę i datę.
- Określ stan systemu (Lato/zima).

#### 3.1 - Wybór języka

Skorzystaj z tej funkcji, jeśli nie odpowiada ci fabrycznie ustawiony język:

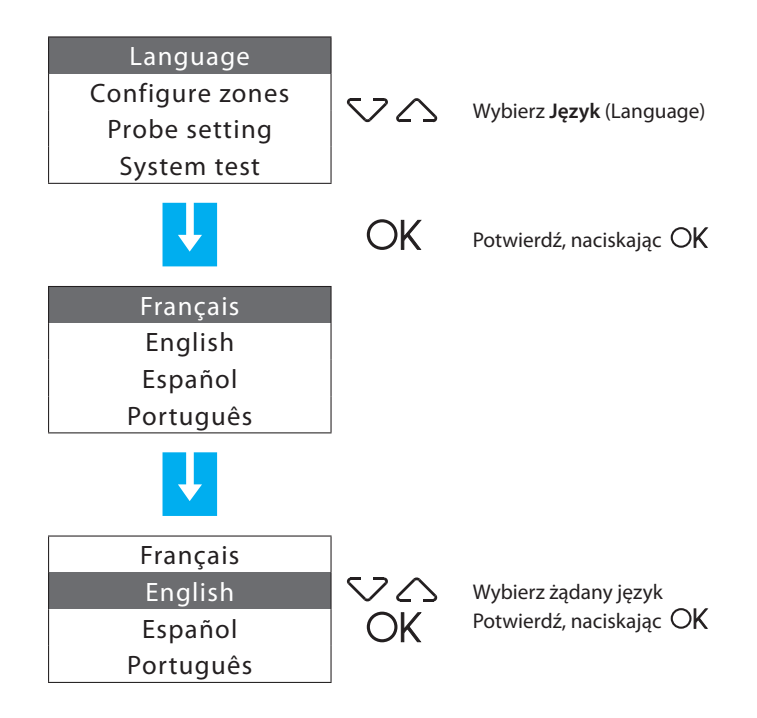

#### 3.2 - Nauka stref

Dzięki tej funkcji Jednostka Kontroli może zidentyfikować wszystkie strefy.

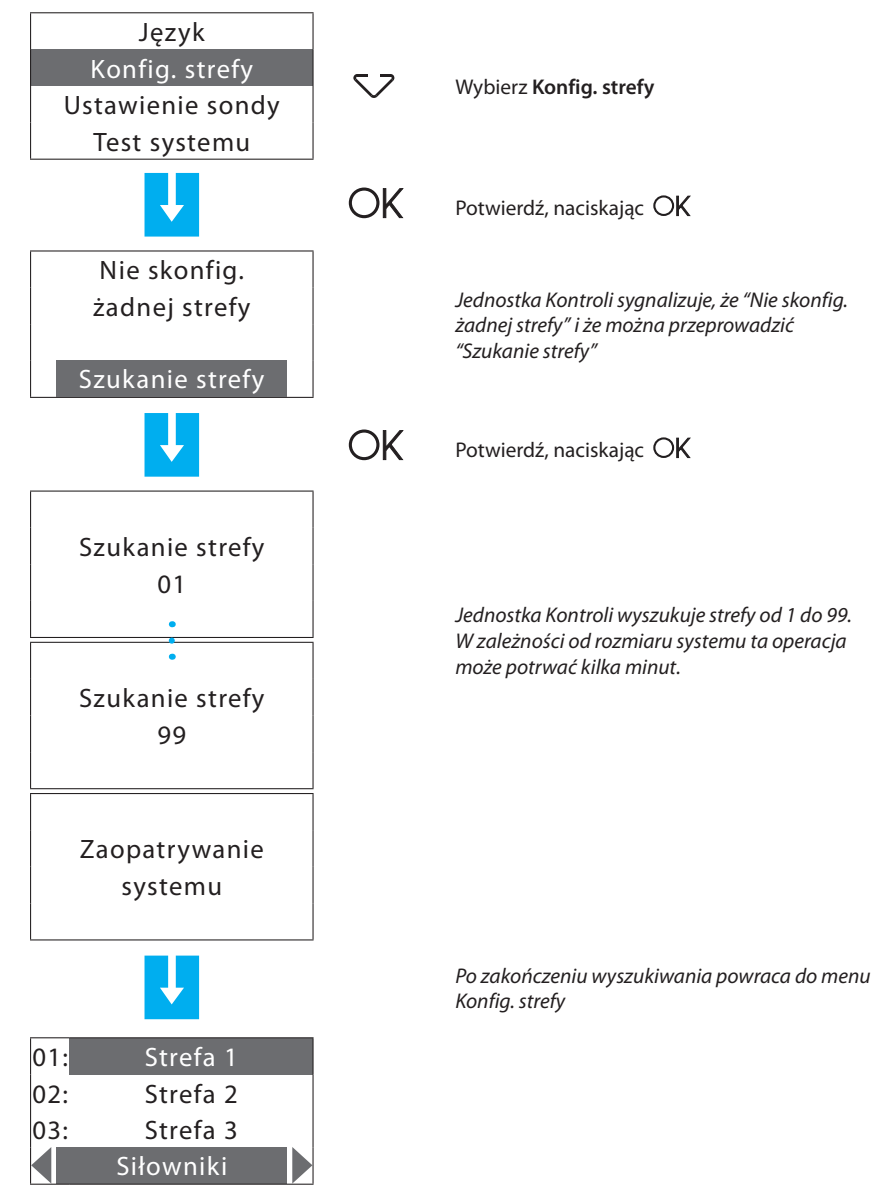

#### 3.3 - Konfiguracja Aktuatorów (urządzeń wykonawczych) stref

Ta funkcja uzupełnia konfigurację stref, wskazując:

- które Aktuatory są zainstalowane dla Ogrzewania;
- które Aktuatory są zainstalowane dla Chłodzenia;
- jakim rodzajem obciążenia zarządza strefa.

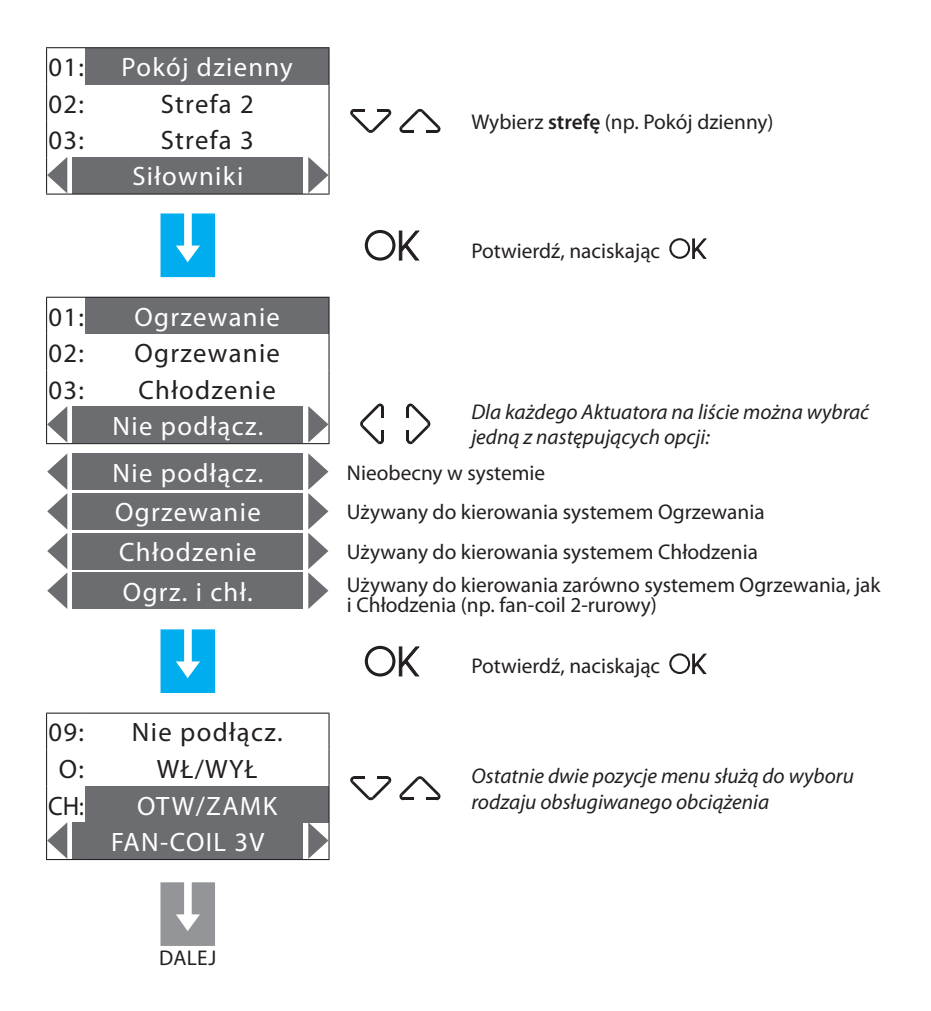

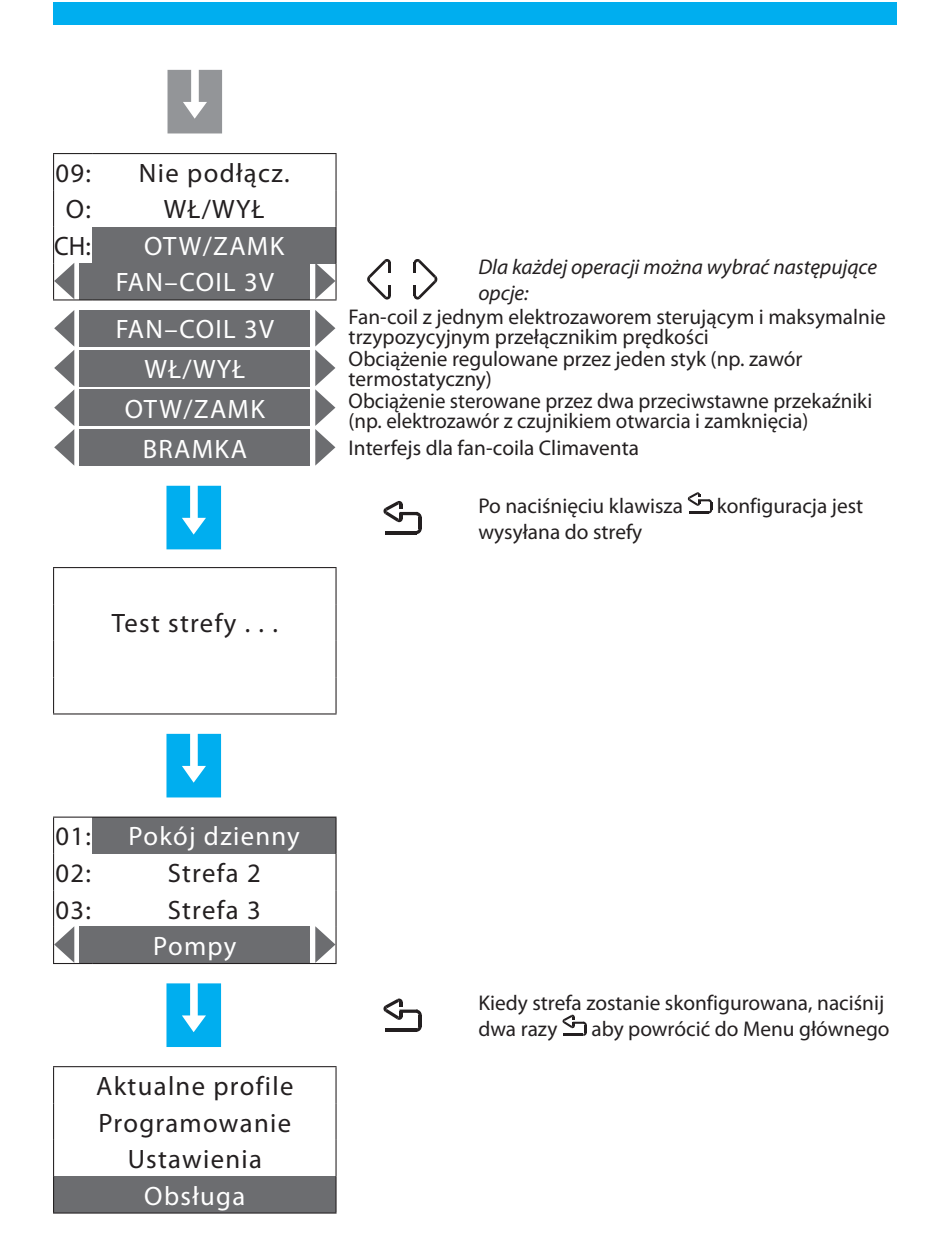

#### 3.4 - Konfiguracja pomp

Może uzupełnić konfigurację strefy, wskazując, które pompy muszą kontrolować strefę i z jakim opóźnieniem.

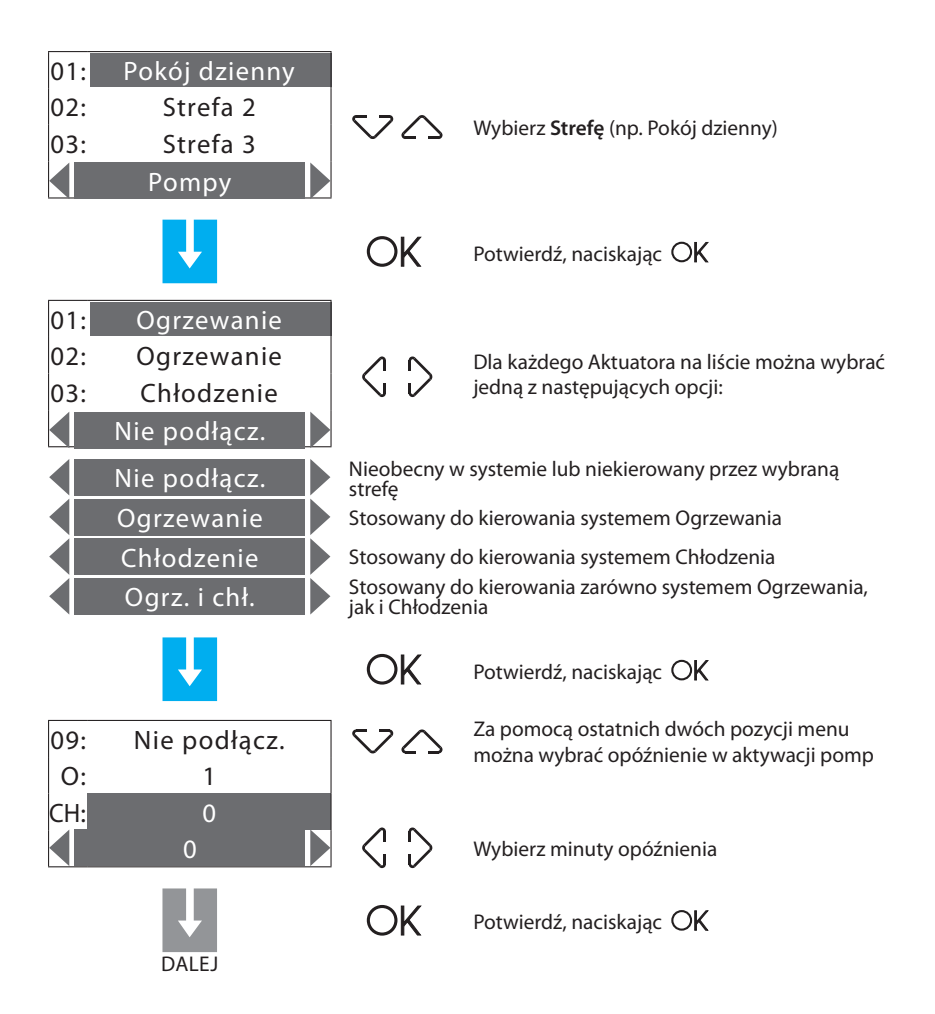

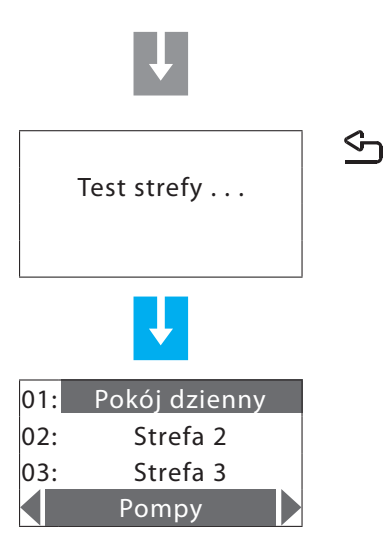

Po naciśnięciu klawisza 🖆 konfiguracja zostanie wysłana do strefy. Jednostka kontroli wysyła konfigurację:

Może się pojawić następujący komunikat o błędzie

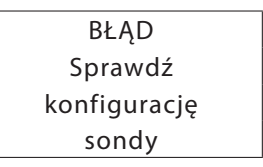

#### 3.5 - Ustawianie Daty i Godziny

Prawidłowe ustawienie Daty/godziny jest ważne dla poprawnego działania ustawionych programów tygodniowych.

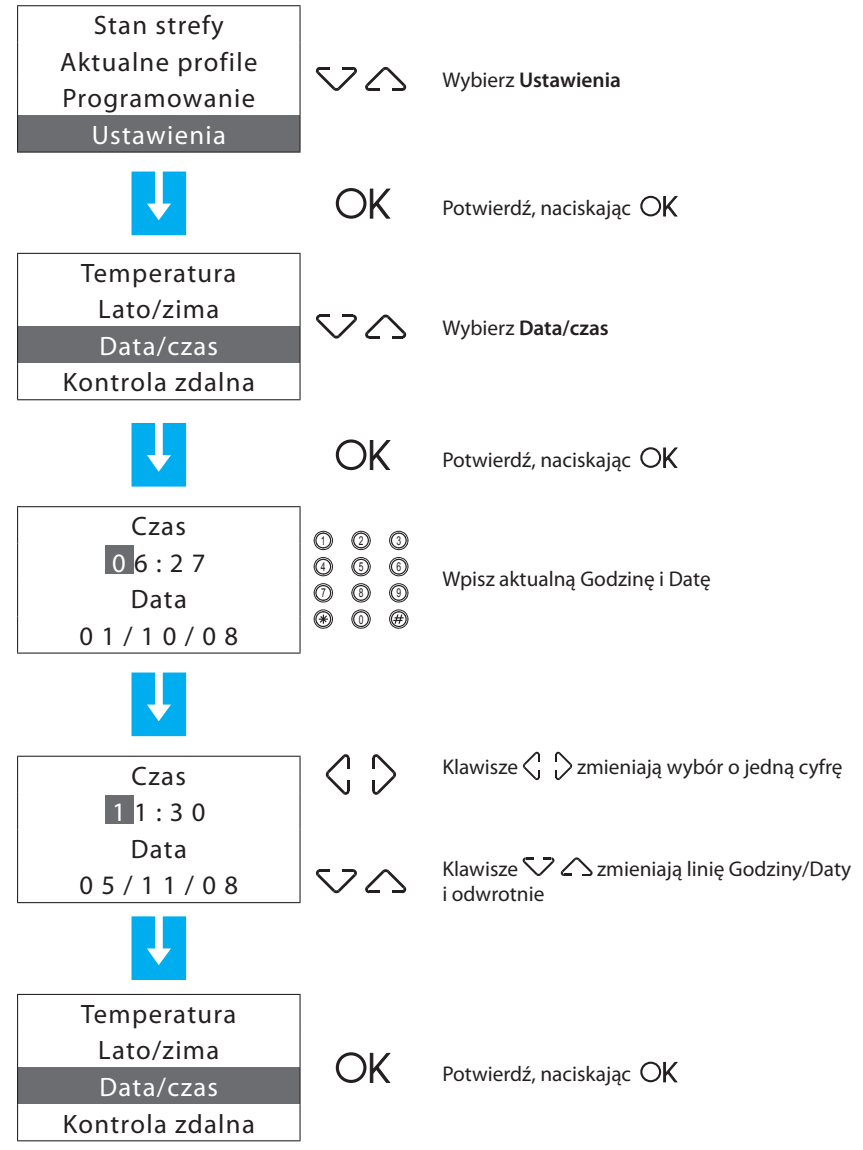

#### 3.6 - Ustawienie systemu Lato/zima

Ustawia tryb działania systemu Chłodzenia i Ogrzewania.

Zanim przełączysz, wykonaj wszystkie operacje konieczne dla prawidłowej pracy systemu hydraulicznego.

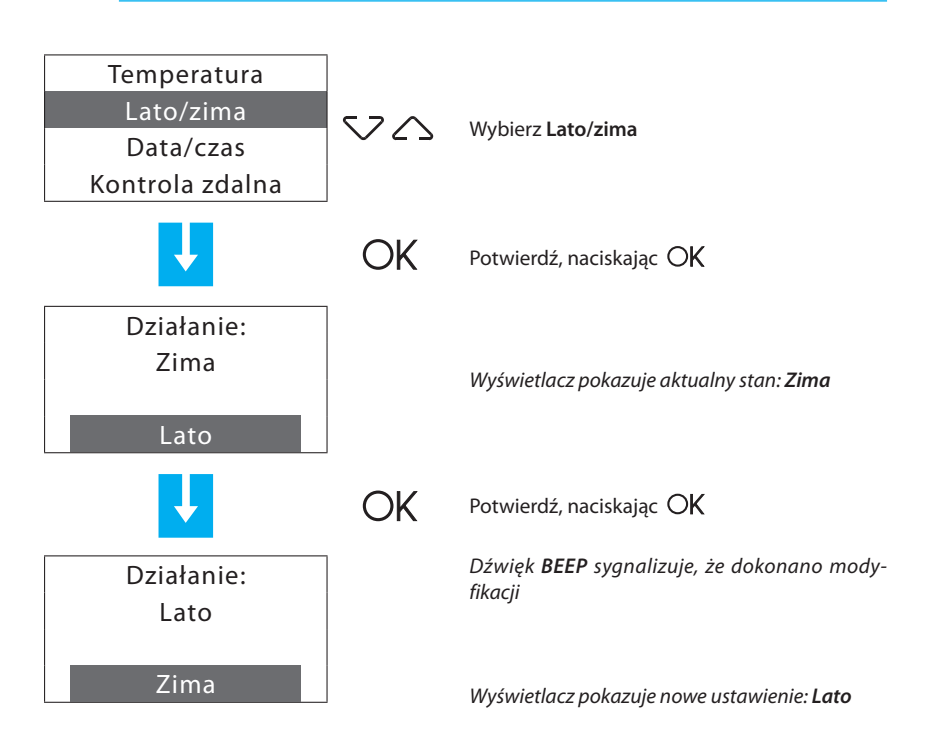

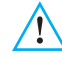

### 4 - Programowanie

#### 4.1 - Programowanie z komputera osobistego

#### Rodzaj programu

Jednostka może być zaprogramowana przy użyciu oprogramowania ThermoConfig. Programowanie z PC wymaga użycia kabla 492 34 do połączenia 6-stykowego złącza Jednostki i portu USB komputera.

Połączenie wykonuje się następująco:

Aby wejść do **Obsługi**, zastosuj kod obsługi, używając menu Obsługa. Zdejmij jednostkę ze wspornika.

Uruchom program ThermoConfig.

Na żądanie podłącz kabel, a potem wypełniaj procedurę programu

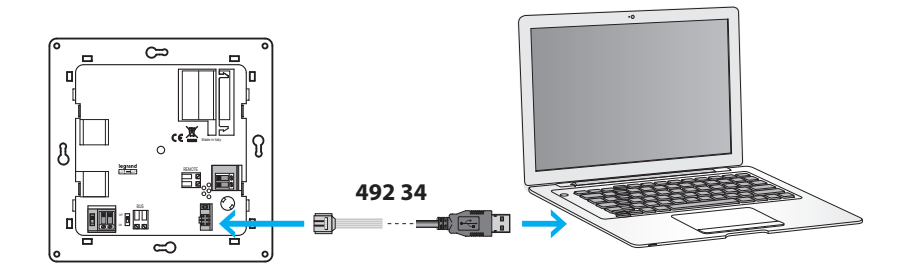

Aby uzyskać więcej informacji, zobacz instrukcję programu ThermoConfig.

#### Uaktualnienie firmware'u

Ta funkcje pozwala na uaktualnienie oprogramowania Jednostki do najnowszej wersji. Pozwala to na wprowadzenie ulepszeń, a także nowych funkcji Jednostki. Najnowsze wersje firmware'u są dostępne na www.legrandelectric.com

Przed rozpoczęciem procedury uaktualniania ustaw przełącznik w pozycji OFF

Aby uzyskać więcej informacji, zobacz instrukcję programu ThermoConfig.

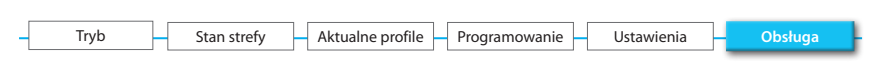

#### 5.1 - Obsługa

Aby uniemożliwić niedoświadczonemu użytkownikowi modyfikację ustawień i wpływ na działanie Jednostki kontroli temperatury, dostęp do tego menu jest chroniony **Kodem Obsługi** (bazowy **12345**).

Aby wejść do menu OBSŁUGA:

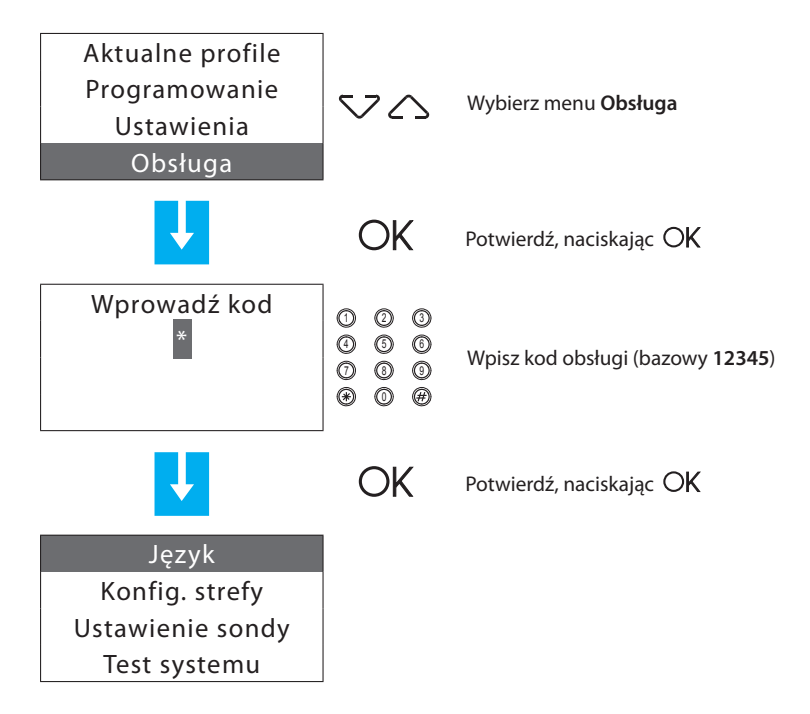

Dostępne pozycje:

- Język (Language) Może zmienić język;
- Konfiguruj strefy Może skonfigurować strefy systemowe
- Ustawienie sondy Może zmienić ustawioną temperaturę
- Test systemu Może wykonać konserwację lub sprawdzenie systemu;
- Kod obsługi Może spersonalizować kod obsługi;
- Całkowity reset Całkowicie resetuje jednostkę kontroli.

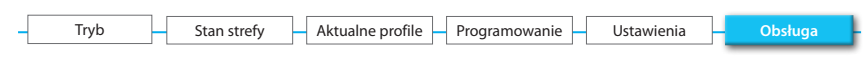

### 5.1.1 - Język

Może wybrać język, w którym będą pokazywane komunikaty na wyświetlaczu.

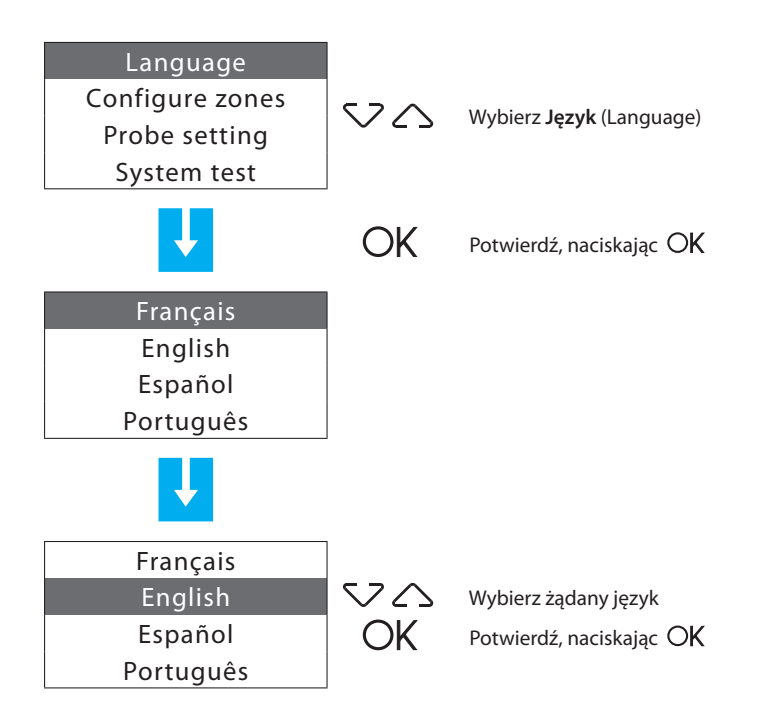

| Tryb Stan strefy Aktualne profile Programowanie Ustawienia Obsługa |    |      |             |                  |               |            |         |
|--------------------------------------------------------------------|----|------|-------------|------------------|---------------|------------|---------|
|                                                                    | -[ | Tryb | Stan strefy | Aktualne profile | Programowanie | Ustawienia | Obsługa |

#### 5.1.2 - Konfiguruj strefy

Może przeprowadzić naukę systemu i zarządzać konfiguracją stref.

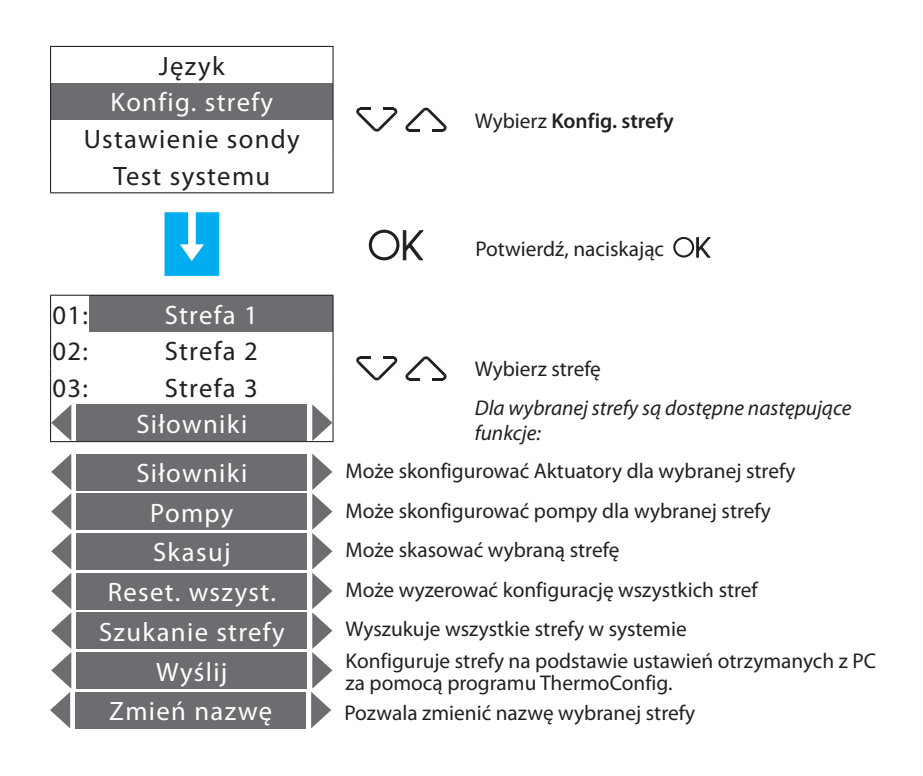

Użyj klawiszy  $\langle \cdot \rangle$  aby wybrać żądaną funkcję.

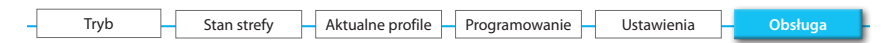

#### 5.1.2.1 - Siłowniki

Ta funkcja uzupełnia konfigurację strefy, wskazując:

- które Aktuatory zainstalowano dla Ogrzewania;
- które Aktuatory zainstalowano dla Chłodzenia;
- jakim rodzajem obciążenia zarządza strefa.

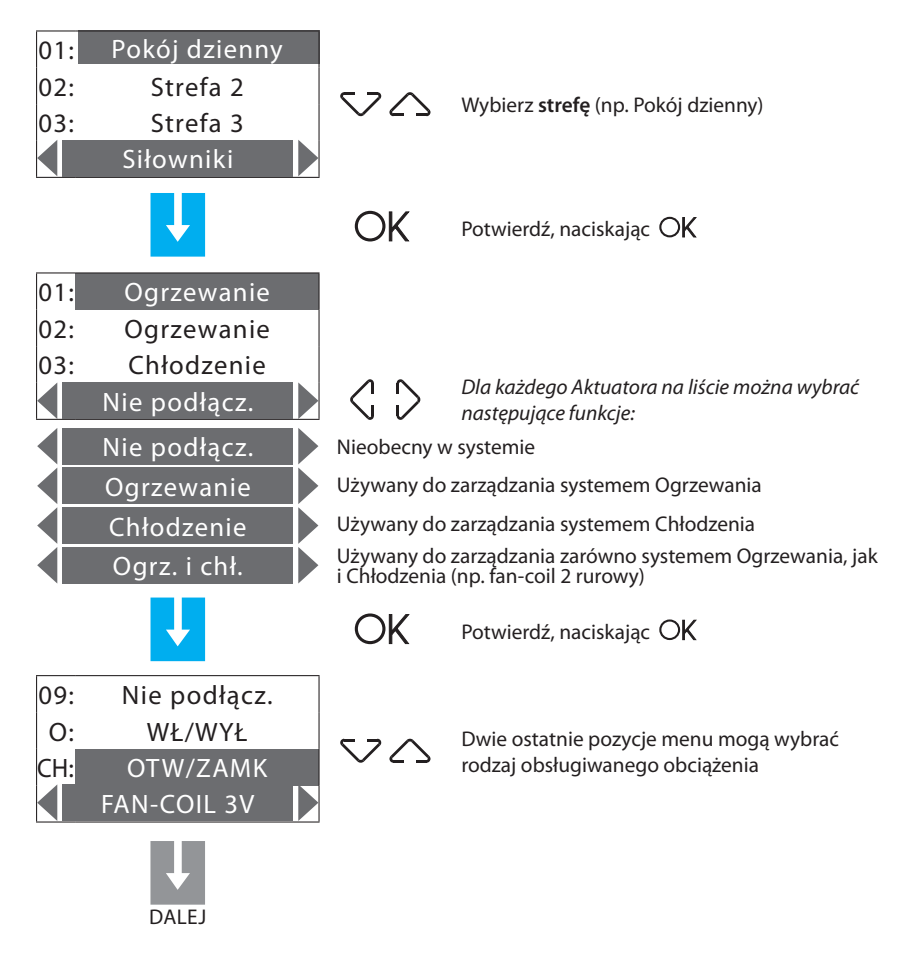

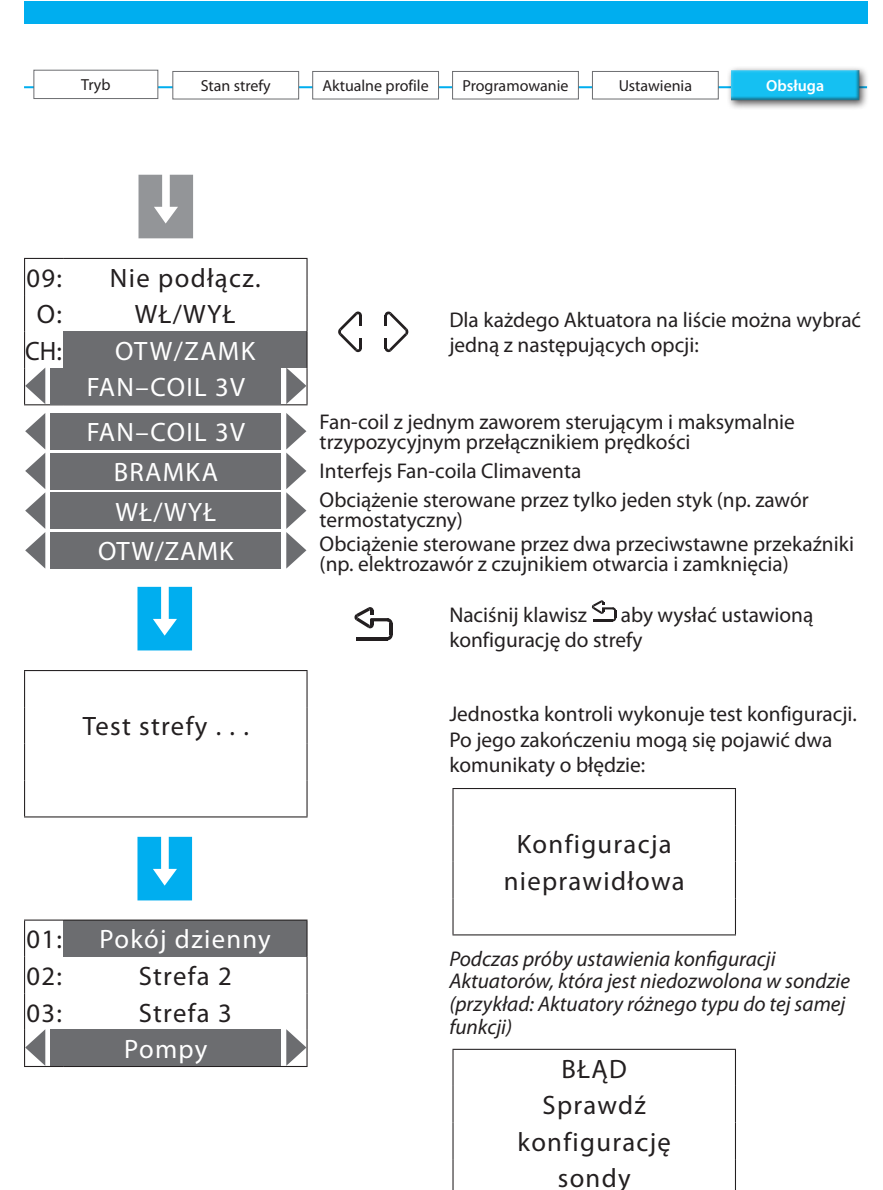

20

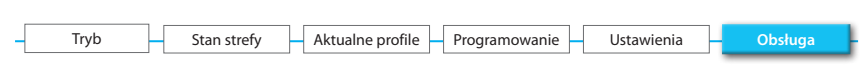

#### 5.1.2.2 - Pompy

Może uzupełnić konfigurację stref, wskazując, które pompy muszą sterować strefą i z jakim opóźnieniem.

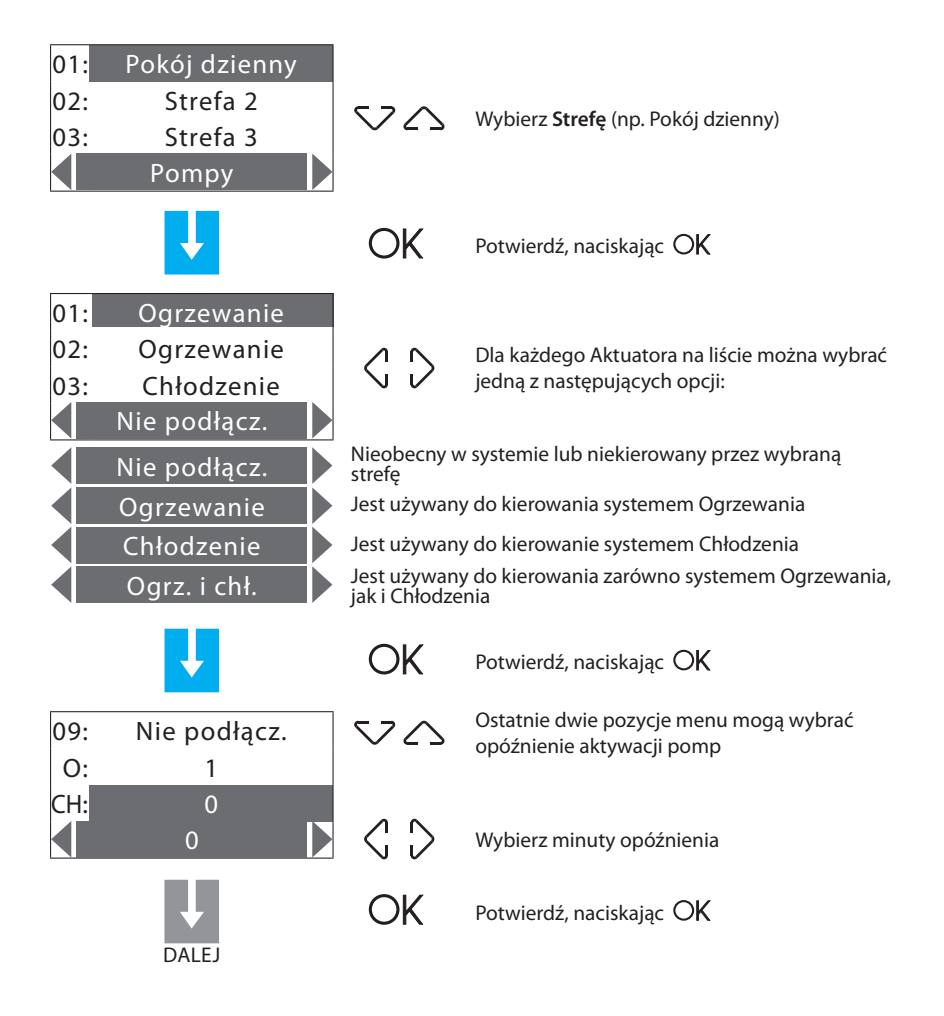

| -   | Tryb Stan strefy | Aktualne profile | Programowanie Ustawienia                                                              | Obsługa              |
|-----|------------------|------------------|---------------------------------------------------------------------------------------|----------------------|
|     | Ţ                |                  |                                                                                       |                      |
|     | Test strefy      | _<br>ح           | Naciśnij klawisz ∽ aby wysłać konf<br>strefy.<br>Jednostka kontroli testuje konfigura | igurację do<br>ację. |
|     |                  |                  | Może się pojawić następujący komu<br>błędzie                                          | nikat o              |
|     |                  |                  | BŁĄD                                                                                  |                      |
|     |                  |                  | Sprawdź                                                                               |                      |
|     |                  |                  | konfigurację                                                                          |                      |
|     |                  |                  | sondy                                                                                 |                      |
| 01: | Pokój dzienny    |                  |                                                                                       |                      |
| 02: | Strefa 2         |                  | Sprawdź, czy sonda jest w konfigura                                                   | cji (P=CEN) i        |
| 03: | Strefa 3         |                  | spróbuj ponownie; jeśli konfiguracja                                                  | nie jest tego        |
|     | Pompy            |                  | sondy.                                                                                | migurowac            |

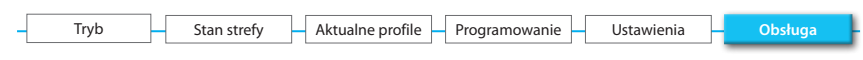

#### 5.1.2.3 - Skasuj

Może wykasować wybraną strefę z konfiguracji.

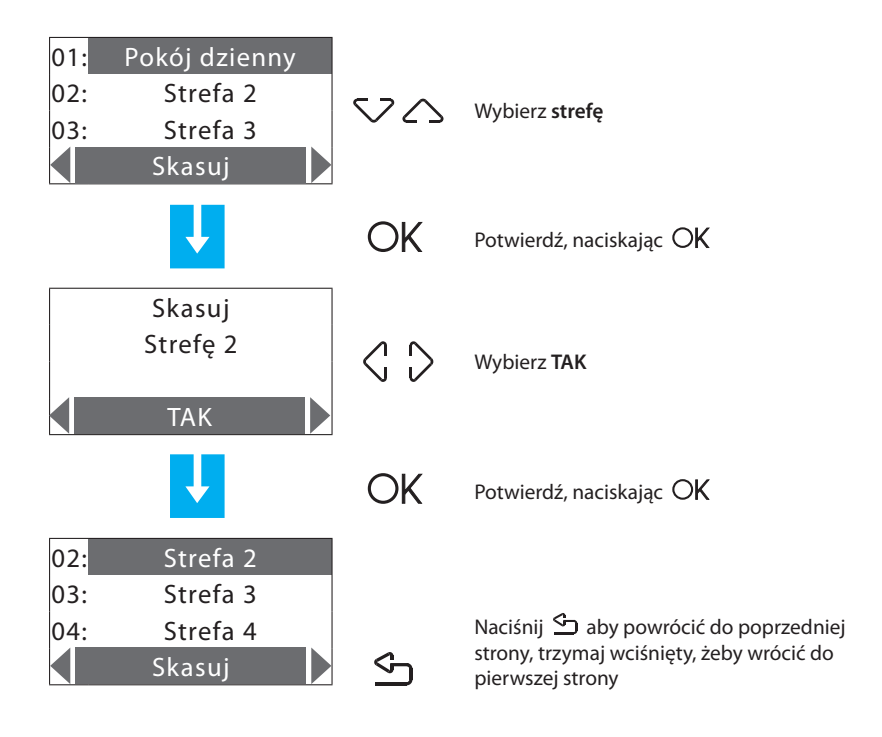

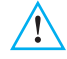

| - Tryb | Stan strefy | Aktualne profile | Programowanie | Ustawienia | Obsługa |
|--------|-------------|------------------|---------------|------------|---------|
|        |             |                  |               |            |         |

#### 5.1.2.4 - Resetuj wszystko

Może skasować zapisaną konfigurację wszystkich stref.

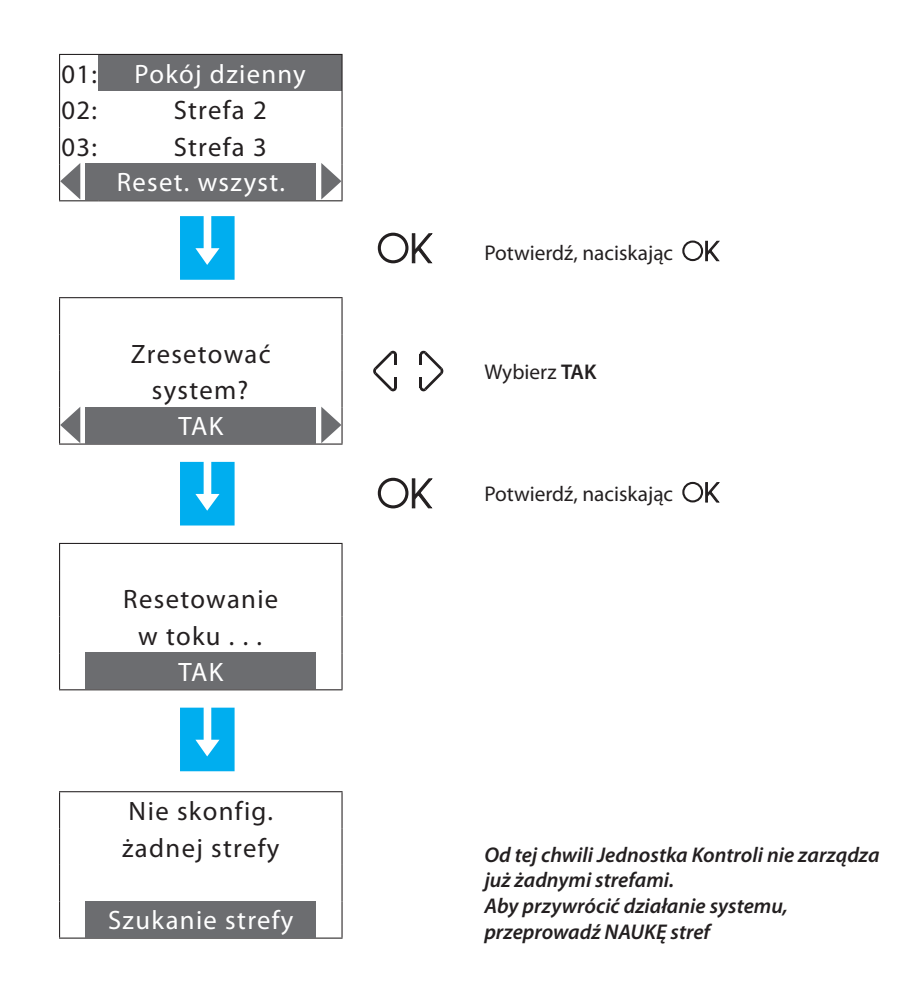

| - Tryb - Stan strefy - Aktualne profile - Programowanie - Ustawienia - Obsługa |      |                |                                    |            |           |
|--------------------------------------------------------------------------------|------|----------------|------------------------------------|------------|-----------|
|                                                                                | Tryb | Stan strefy Ak | Aktualne profile – Programowanie – | Ustawienia | - Obsługa |

#### 5.1.2.5 - Szukanie strefy

Wyszukuje wszystkie strefy w systemie.

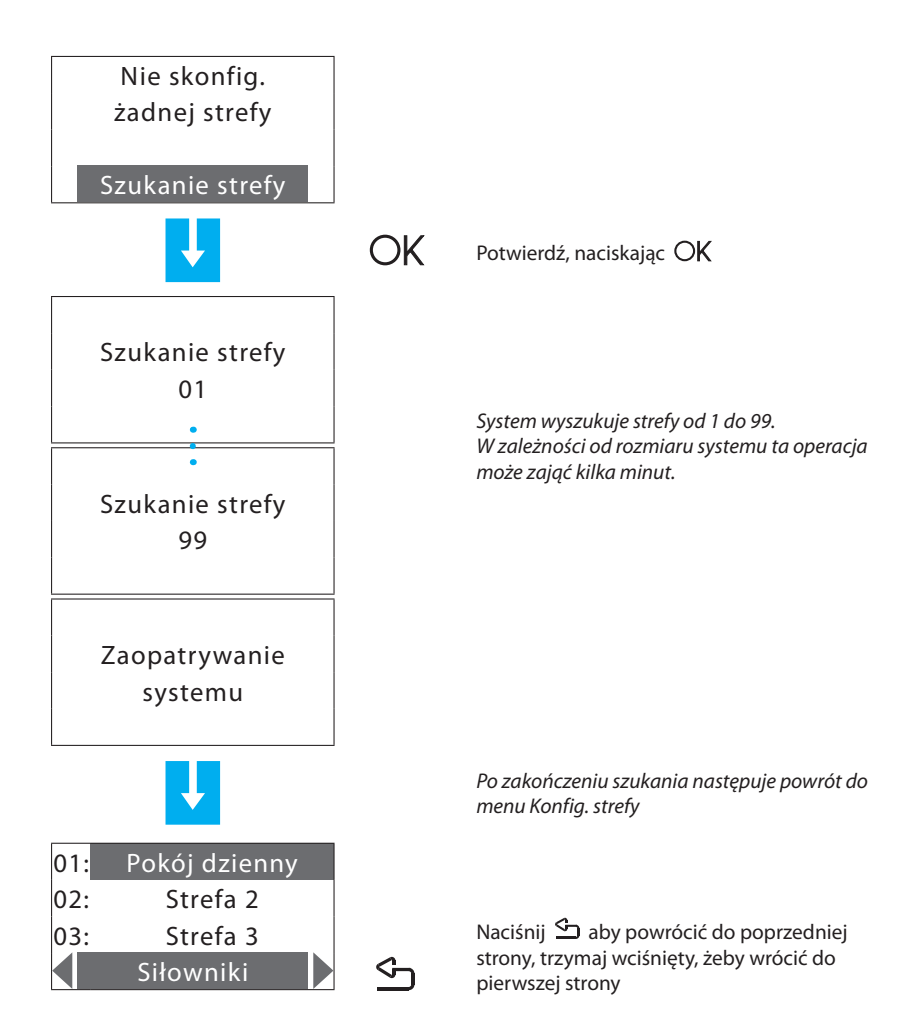

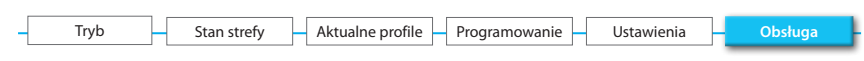

#### 5.1.2.6 - Wyślij

Wysyła ustawienia Aktuatorów i pomp do wszystkich skonfigurowanych stref.

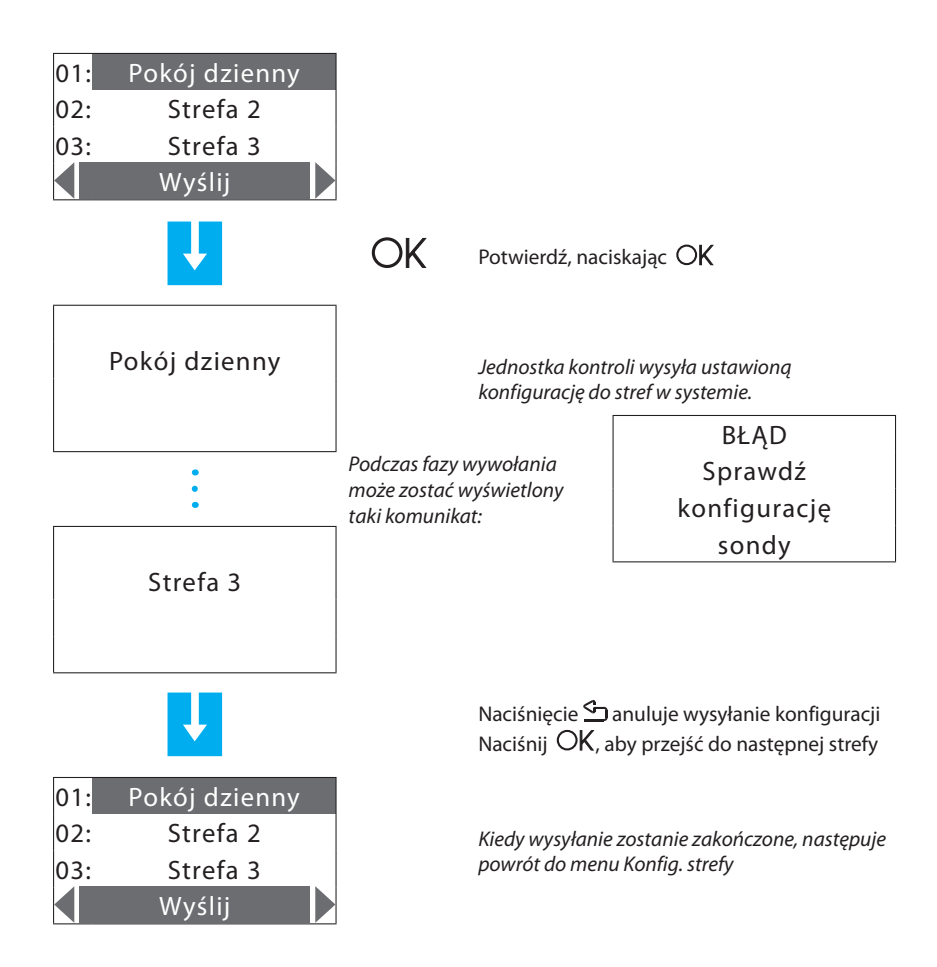

| Tryb | Stan strefy | Aktualne profile | Programowanie | Ustawienia | Obsługa |
|------|-------------|------------------|---------------|------------|---------|

#### 5.1.3 - Ustawienie sondy

Może dopasować temperaturę zmierzoną przez sondy do wartości zmierzonych za pomocą innych urządzeń (termometr), aby zapewnić większą dokładność działania systemu.

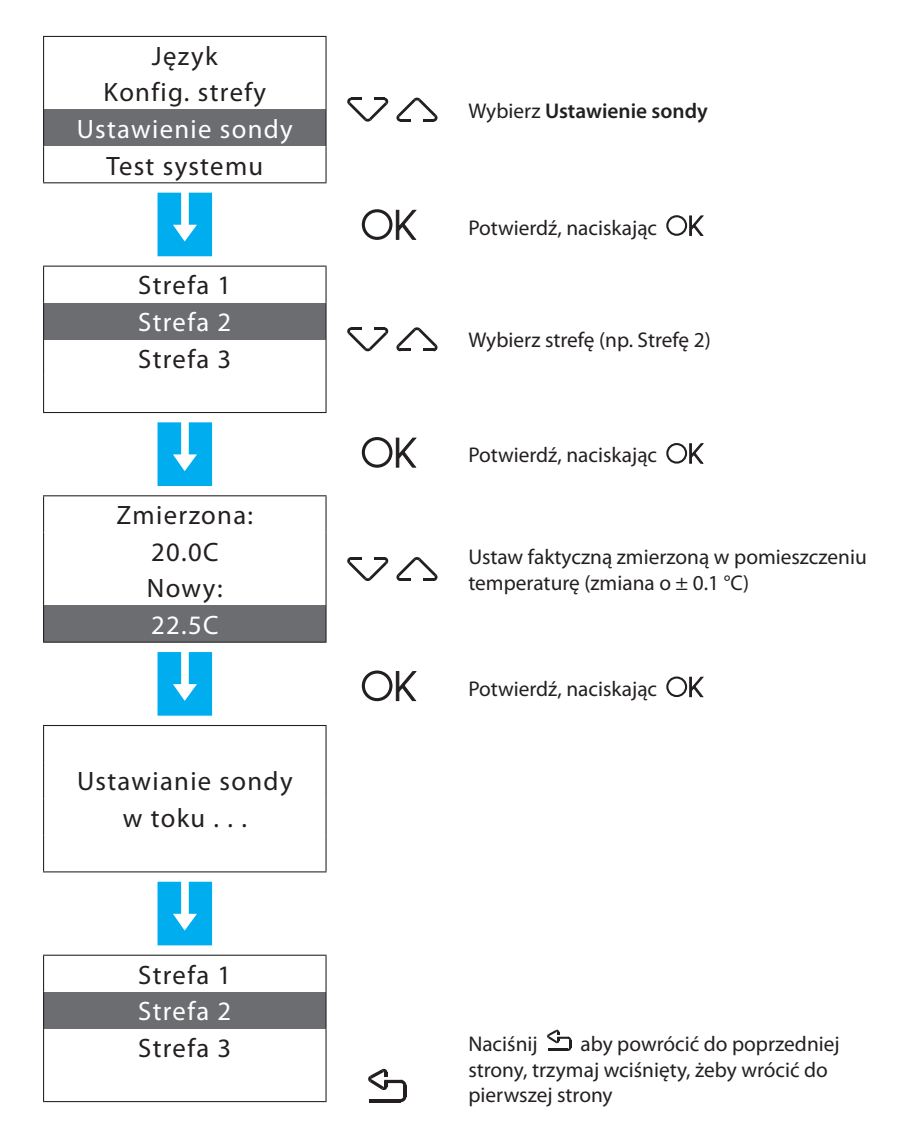

| Tryb | Stan strefy | Aktualne profile | Programowanie | Ustawienia | Obsługa |
|------|-------------|------------------|---------------|------------|---------|

#### 5.1.4 - Test systemu

Może przeprowadzić **Test systemu** (cały system w OFF), aby go skontrolować. Automatycznie blokuje wszystkie polecenia (również polecenia zdalne).

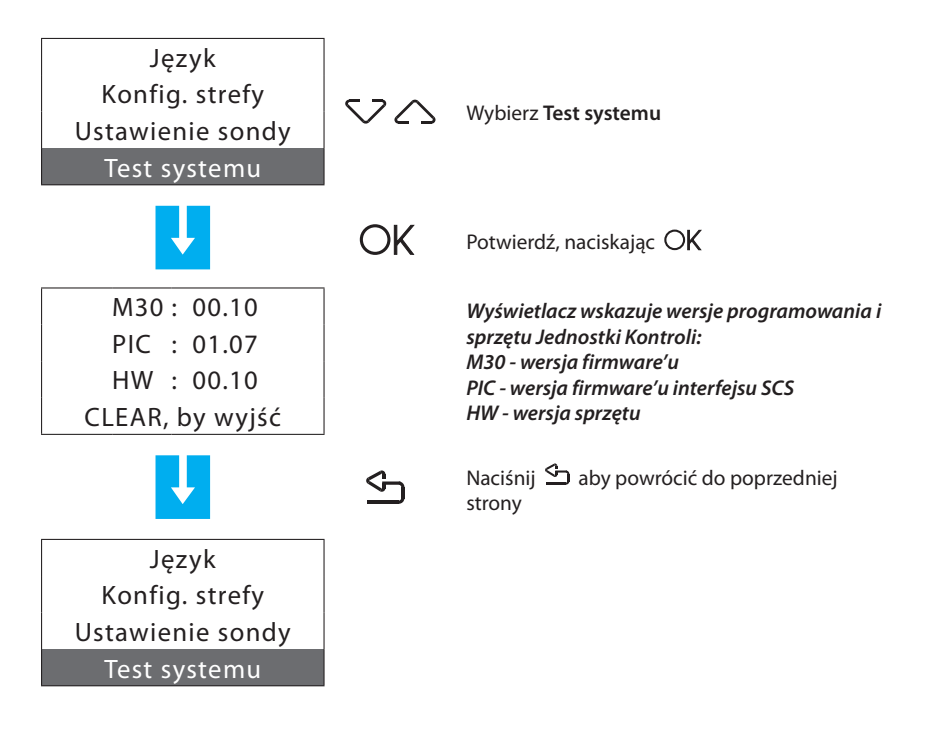

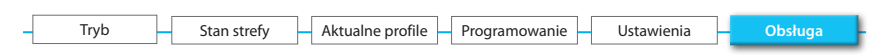

#### 5.1.5 - Kod obsługi

Może ustawić nowy Kod obsługi.

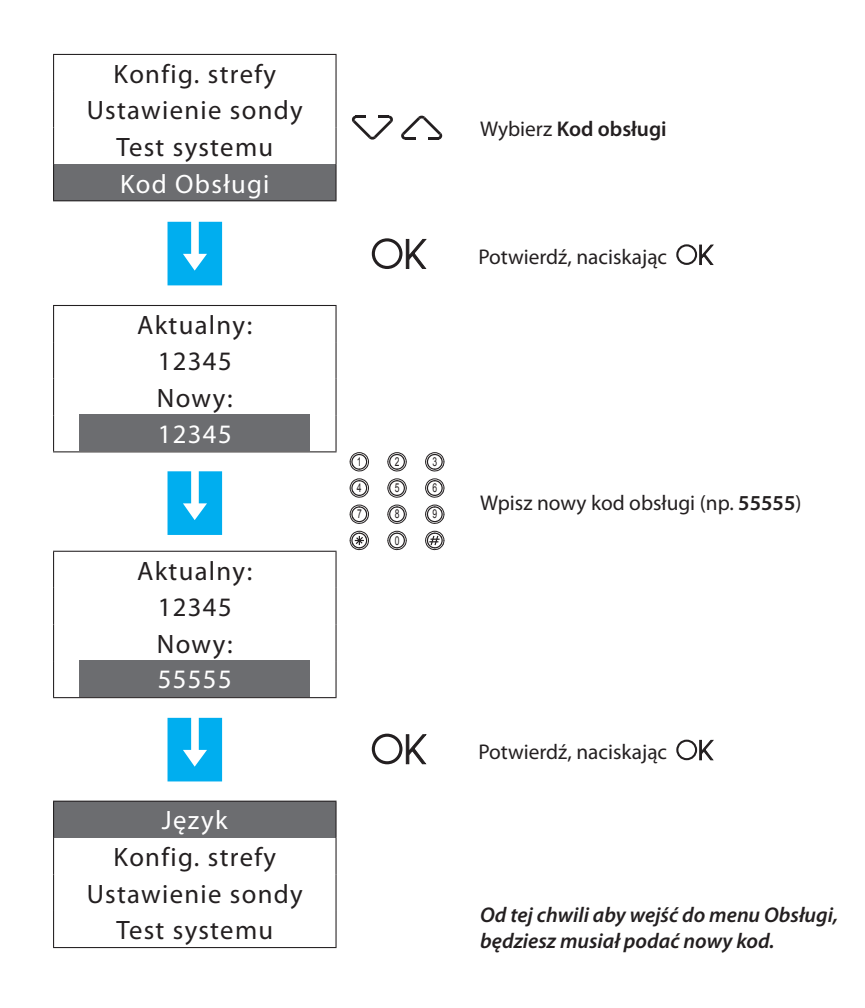

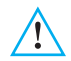

Jeśli ustawiono nowy KOD OBSŁUGI, zanotuj go w polu na stronie 21 tej instrukcji.

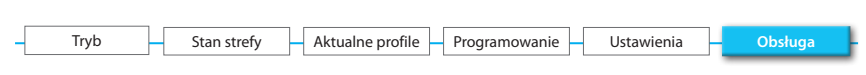

#### 5.1.6 - Całkowity reset

Może przeprowadzić całkowity reset Jednostki Kontroli. Wszystkie ustawienia zostaną utracone i przywrócone zostaną ustawienia fabryczne (zobacz stronę 9 instrukcji).

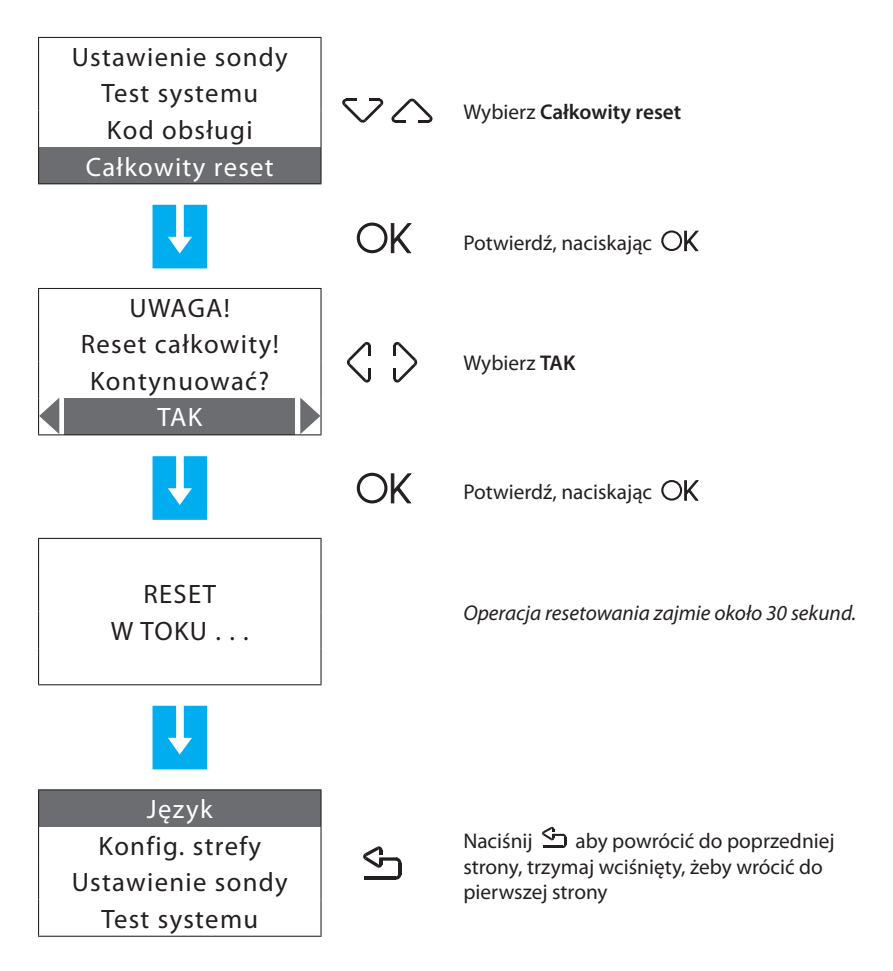

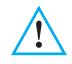

Skutkiem tej operacji jest utrata konfiguracji systemu i wszystkich uruchomionych programów!

### Załącznik

#### Dane techniczne

| Zasilanie z magistrali SCS | 18 – 28 V |
|----------------------------|-----------|
| Pobór – Maks.              | 55mA      |
| Temperatura operacyjna     | 5 – 40 °C |
| Stopień ochrony            | IP 30     |

#### Zgodność z normami

Przedmiot tej instrukcji jest dostarczany z Deklaracją Zgodności CE, odpowiadając poniższym wymaganiom:

Legrand oświadcza, że produkt:

#### 674 56

jest zgodny z zasadniczymi wymogami dyrektywy 2006/5/CE, jak równiez z poniższymi standardami:

#### EN60950 EN50090-2-2

Zgodny z określoną dyrektywą znak CE na rok: 2008

Więcej informacji na temat zgodności z normami można znaleźć na stronie:

www.legrandelectric.com

# Rozwiązywanie problemów

| PROBLEM                                 | ROZWIĄZANIE                                                                                                    |
|-----------------------------------------|----------------------------------------------------------------------------------------------------|
| Sygnał wyczerpania baterii              | Sprawdź, czy bateria jest włożona prawidłowo. Jeśli<br>problem nadal występuje, wymień baterię.                                                                                                    |
| Strefa nie reguluje prawidłowo          | Sprawdź, czy zostały zasygnalizowane jakieś problemy<br>(Ustawienia>Diagnostyka>Uaktualnij).                                                                                                    |
| Strefa sygnalizuje<br>"Błąd sondy"      | Sonda nie odpowiada; sprawdź, czy jest prawidłowo<br>podłączona (zielona dioda LED świecąca nieprzerwanie<br>lub wolno migająca) i skonfigurowana (prawidłowy<br>numer i tryb strefy).                                                                                                    |
| Strefa sygnalizuje<br>"KO siłownika"    | Aktuator nie odpowiada:<br>- sprawdź, czy aktuatory są prawidłowo podłączone<br>i skonfigurowane (przetestuj Aktuatory za pomocą<br>klucza lokalnego);<br>- przy standardowej konfiguracji sprawdź, czy konfigu-<br>racja w jednostce kontroli została przeprowadzona<br>prawidłowo (Obsługa>Konfiguruj strefę>Konfiguruj). |
| Strefa sygnalizuje<br>"KO sondy slave"  | Sonda slave nie odpowiada:<br>- sprawdź, czy jest prawidłowo podłączona (zielona dio-<br>da LED świecąca nieprzerwanie lub wolno migająca) i<br>skonfigurowana (prawidłowy numer strefy, tryb SLA);<br>- sprawdź prawidłową konfigurację slave'ów do zarzą-<br>dzania na sondzie Master.                                    |
| Strefa sygnalizuje<br>"T poza limitami" | Temperatura zmierzona przez sondę jest zbyt niska lub<br>zbyt wysoka:<br>- sprawdź, czy sonda jest zainstalowana prawidłowo (np.<br>nie za blisko źródeł ciepła);<br>- ustaw sondę (Obsługa>Ustawienie sondy), mierząc<br>temperaturę pomieszczenia termometrem;<br>- jeśli problem się utrzymuje, wymień sondę.            |
| Strefa sygnalizuje<br>"R/W EEPROM KO"   | Jeśli wystąpi problem wewnętrzny sondy, wymień ją.                                                                                                    |
| Strefa sygnalizuje<br>"KO pompy"        | Aktuator skonfigurowany do sterowania cyrkulacją<br>pompy (Strefa = 0) nie odpowiada:<br>- sprawdź, czy Aktuator jest prawidłowo podłączony<br>i skonfigurowany (przetestuj Aktuator za pomocą<br>klucza lokalnego);<br>- sprawdź prawidłową konfigurację sterowania pom-<br>pami sondy.                                    |

Legrand zastrzega sobie prawo do modyfikowania w dowolnym momencie treści tej broszury i do przekazania tych zmian w dowolnej formie i trybie.

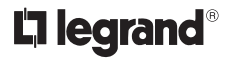

World Headquarters and International Department 87045 LIMOGES CEDEX FRANCE  $\mathbf{\overline{r}}: 33555068787$ Fax: 33555067455 www.legrandelectric.com